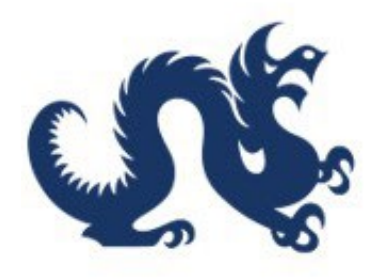

## **Drexel University**

## SAP Ariba Marketplace End-User Guide How to Complete and Submit Signed Memo for Purchases Over \$500K Accounts Payable & Procurement Services

## How To Complete and Submit Signed Memo for Purchases Over 500K

This guide is essential for anyone involved in submitting requisitions and invoices totaling \$500,000+. A signed Memo from all the appropriate approvers is required to ensure compliance with Drexel's policies.

Alert! This guide only covers completing the Memo found on Drexel's Procurement website. Please refer to our other guides for step-by-step instructions on creating and submitting requisitions and invoices.

Alert! The requester is only responsible for getting the signature from the appropriate **department head.** 

Alert! The remaining approvers will sign the Memo once the requisition/invoice is pending in their approval queue in Ariba.

1. Download the **"Over \$500,000 Purchase/Contract Approval Memo"** form from <u>Procurement's website</u>.

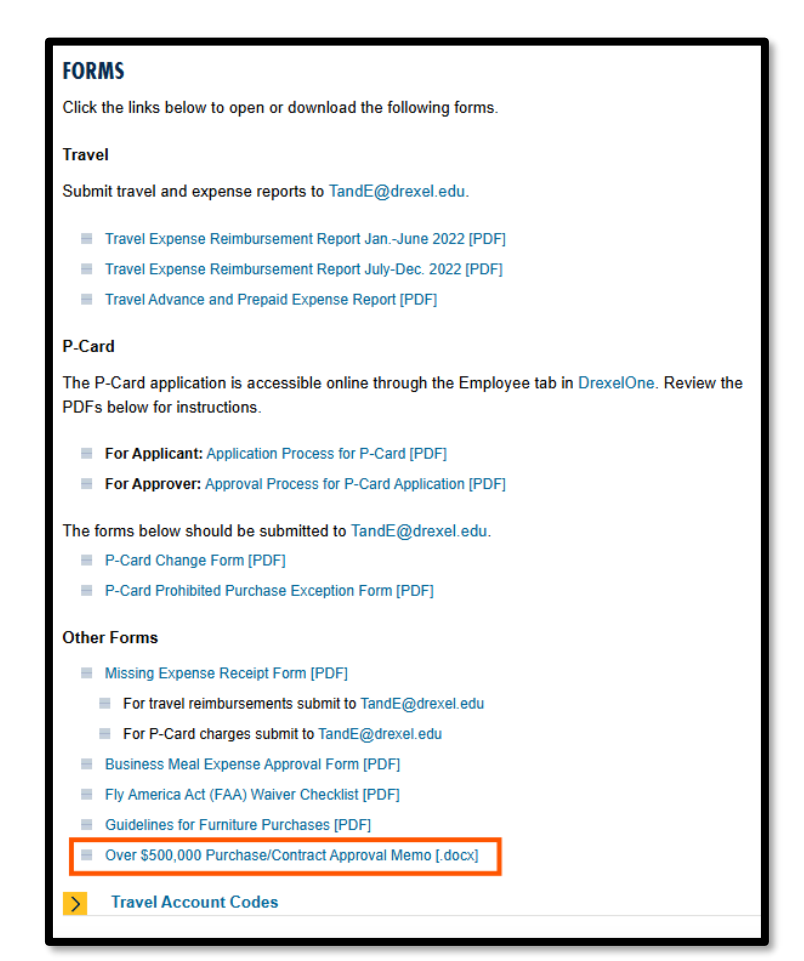

2. Complete the highlighted parts of the form.

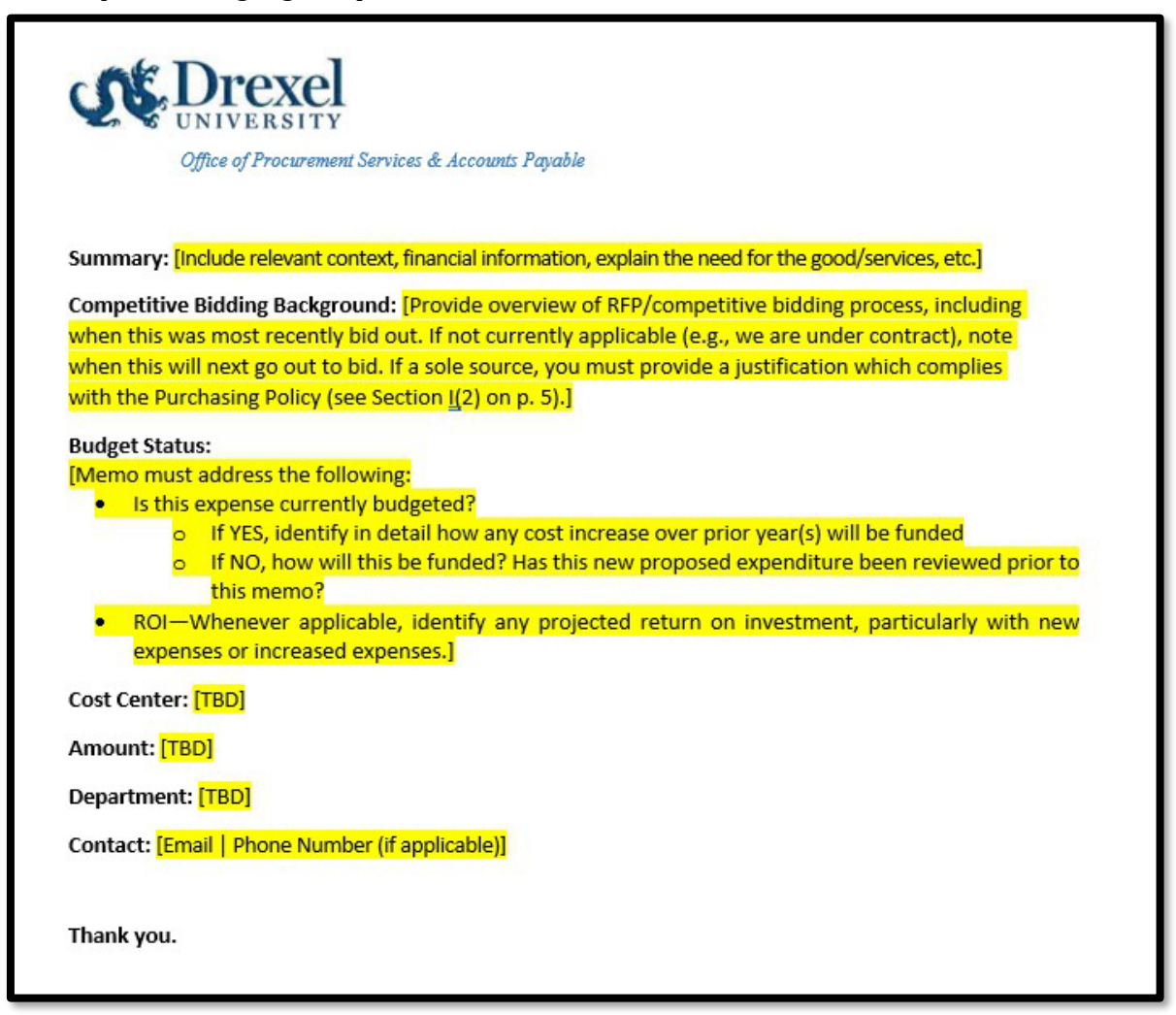

3. Get the signature from the **appropriate department head**.

| Office of Procurement Services & Accounts Payable |                                                                                                  |  |  |  |  |  |  |  |  |
|---------------------------------------------------|--------------------------------------------------------------------------------------------------|--|--|--|--|--|--|--|--|
| Date:                                             | xx/xx/xxxxx                                                                                      |  |  |  |  |  |  |  |  |
| To:                                               | Denis O'Brien, Interim President                                                                 |  |  |  |  |  |  |  |  |
| From:                                             | Julie Jones, Vice President & Chief Procurement Officer, Accounts Payable & Procurement Services |  |  |  |  |  |  |  |  |
| RE:                                               | PO Requisition [Req Number] to [Supplier Name] for an estimated \$                               |  |  |  |  |  |  |  |  |
| Approved,                                         |                                                                                                  |  |  |  |  |  |  |  |  |
|                                                   |                                                                                                  |  |  |  |  |  |  |  |  |
| [Departme                                         | ent Head's Name, Title, & Department]                                                            |  |  |  |  |  |  |  |  |

4. Attach the Memo to the requisition/invoice and submit.

| Attachments                                                                                         |  |     |  |  |  |  |  |
|----------------------------------------------------------------------------------------------------|--|-----|--|--|--|--|--|
| 주 Drag and drop file here, or browse to upload, then click the Add button.<br>Over-500k-Memo.docx ② |  | Add |  |  |  |  |  |

Note: The remaining approvers will review and sign the Memo and provide approval within Ariba.

| Appr | roval Flow               |                              |              |   |                                                     |   |   |                                       |   |   |                                            |   |          |
|------|--------------------------|------------------------------|--------------|---|-----------------------------------------------------|---|---|---------------------------------------|---|---|--------------------------------------------|---|----------|
|      | P<br>Drexel University C | ending<br>hief Procurement C | ×<br>Ifficer | • | Pending X Drexel University Chief Operating Officer | • | • | Pending X Drexel University President | • | • | Pending X<br>Final Dollar Approval Level 4 | • | Approved |
| 4    |                          |                              |              |   |                                                     | - |   |                                       |   |   |                                            |   | •        |